## **Google Chrome**

1. Click the Chrome Menu button

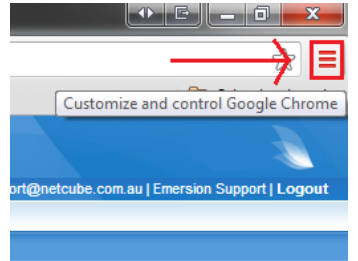

## 2. Click Tools then Clear Browsing Data

|                              | ustomer List 💌 S<br>Emersion Su | New tab<br>New window<br>New incognito window<br>Bookmarks<br>Recent Tabs | Ctrl+T<br>Ctrl+N<br>Ctrl+Shift+N |
|------------------------------|---------------------------------|---------------------------------------------------------------------------|----------------------------------|
|                              |                                 | Edit                                                                      | Cut Copy Paste                   |
|                              |                                 | Zoom                                                                      | - 100% + []                      |
| Reference:                   |                                 | Save page as                                                              | Ctrl+S                           |
| Export Reference:            |                                 | Find                                                                      | Ctrl+F                           |
|                              |                                 | Print                                                                     | Ctrl+P                           |
| Create application shortcuts | ··· [                           | Tools                                                                     | ۱.                               |
| Extensions                   |                                 | History                                                                   | Ctrl+H                           |
| Task manager                 | Shift+Esc                       | Downloads                                                                 | Ctrl+J                           |
| Clear browsing data          | Ctrl+Shift+Del                  | Signed in as missytina@gr                                                 | nail.com                         |
| Report an issue              |                                 | Settings                                                                  |                                  |
| Encoding                     |                                 | About Google Chrome                                                       |                                  |
| View source                  | Ctrl+U                          | 1 Update Google Chrome                                                    |                                  |
| Developer tools              | Ctrl+Shift+I                    | Help                                                                      |                                  |
| JavaScript console           | Ctrl+Shift+J                    | Exit                                                                      |                                  |

## 3. Select the following options

| Clear browsing data                                              | × |  |  |
|------------------------------------------------------------------|---|--|--|
| Psst! Incognito mode (Ctrl+Shift+N) may come in handy next time. |   |  |  |
| Obliterate the following items from: the beginning of time 🔻     |   |  |  |
| Clear browsing history                                           |   |  |  |
| Clear download history                                           |   |  |  |
| Delete cookies and other site and plug-in data                   |   |  |  |
| Empty the cache                                                  |   |  |  |
| Clear saved passwords                                            |   |  |  |
| Clear saved Autofill form data                                   |   |  |  |
| Clear data from hosted apps                                      |   |  |  |
| Deauthorize content licenses                                     |   |  |  |
| Learn more Clear browsing data Cancel                            |   |  |  |
|                                                                  |   |  |  |

## 4. Click Clear Browsing Data

| Learn more | Clear browsing data | Cancel |
|------------|---------------------|--------|
|            |                     |        |